| Actor                                     | Massachusetts Permit and Project Tracking Search Instructions                                                                                                    |
|-------------------------------------------|----------------------------------------------------------------------------------------------------|
| Home                                      | Permit and Project Tracking<br>Use this page to search for existing Applications, Departmental Review Comments, Development Projects, Licenses, and Permits                                                                                                    |
| Citizen Self Service                      | Permit and Project Tracking                                                                                                    |
| Permit and Project Tracking<br>Contact Us | Before searching, please be sure to read the instructions. Once you have done so, you can begin the search process by using the search fields below.                                                                                                    |
|                                           | Iter under gelander reference Application reference Tere ID Over official constant lines Tere ID Tere ID Tere I |

©2019 Tyler Technologies, Inc.